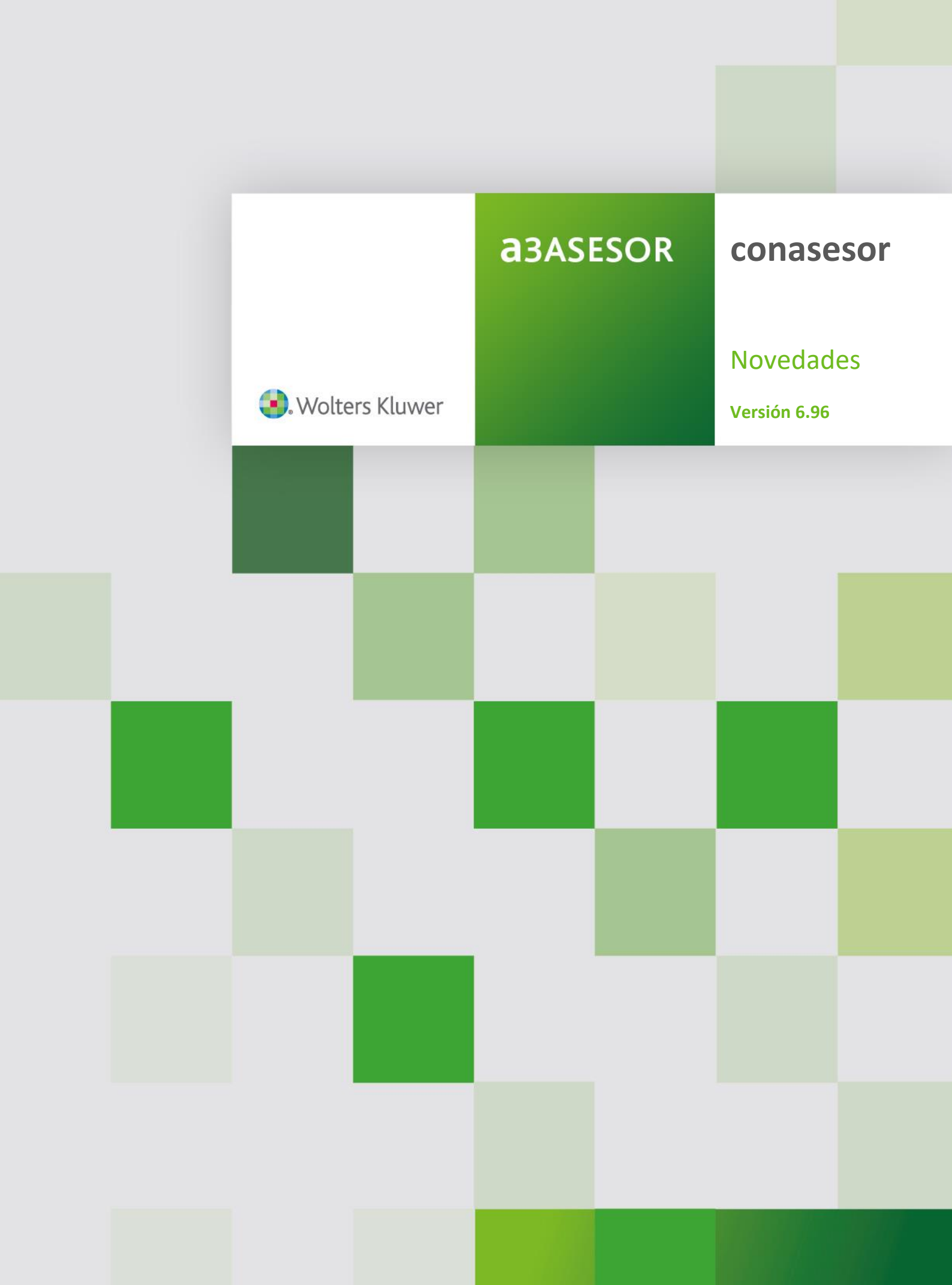

## Sumario

## Novedades

| Extracto de la cuenta de varios ejercicios en Excel            | 2 |
|----------------------------------------------------------------|---|
| Fecha de Vigencia en la Distribución Analítica por niveles     | 3 |
| Nuevo enlace contable de entrada con analítica adaptado al SII | 3 |

## Novedades SII: Sólo Versión Plus

| 4  |
|----|
| 5  |
| 9  |
| 10 |
| 13 |
| 16 |
| 17 |
| 17 |
|    |

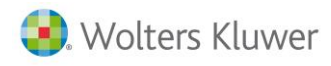

## **Novedades**

## Extracto de la cuenta de varios ejercicios en Excel

Para obtener un **listado en Microsoft Excel del extracto de una cuenta de varios ejercicios** accede a la ventana **Extracto**.

| Extracto                                                                                                    |                                                                                                    |                                                                                                    |                     |                                                                                                    |          | ×        |
|----------------------------------------------------------------------------------------------------|----------------------------------------------------------------------------------------------------|----------------------------------------------------------------------------------------------------|---------------------|----------------------------------------------------------------------------------------------------|----------|----------|
|                                                                                                    | ? 🛃 🖾                                                                                                    |                                                                                                    |                     |                                                                                                    | CO PE    |          |
| Empresa 00100-A3 DEMOSTRACIO<br>Subcuenta 43000001 - ALDA, SA                                                                                                    | DNES                                                                                                    |                                                                                                    | Ejercicio<br>🗌 Impo | o De Ene/2017 a Die<br>I <b>rtes en Pesetas</b>                                                                                         | c/2017   |          |
| Fec. Concepto                                                                                                    | Dcto. D                                                                                                    | )ebe                                                                                                    | Haber               | Saldo                                                                                                    |          |          |
| 10/01/2017 Nuestra Fra.Nº 12<br>15/02/2017 Nuestra Fra.Nº 13<br>03/03/2017 Nuestra Fra.Nº 14<br>20/04/2017 Nuestra Fra.Nº 15<br>16/05/2017 Nuestra Fra.Nº 16<br>16/06/2017 Nuestra Fra.Nº 17<br>03/07/2017 Nuestra Fra.Nº 18<br>22/08/2017 Nuestra Fra.Nº 18<br>22/08/2017 Nuestra Fra.Nº 19<br>25/09/2017 Nuestra Fra.Nº 20<br>20/10/2017 Nuestra Fra.Nº 10<br>02/11/2017 Nuestra Fra.Nº 5 | Saldo Anterior<br>789654<br>654987<br>632514<br>852355<br>865487<br>852369<br>1<br>789654<br>325838<br>633258<br>234567<br>123456 | 2.600,00<br>1.350,00<br>2.550,00<br>4.650,00<br>1.950,00<br>2.500,00<br>4.800,00<br>2.660,00<br>900,00<br>2.000,00 |                     | 2.600,00<br>3.950,00<br>6.500,00<br>9.700,00<br>14.350,00<br>16.300,00<br>23.600,00<br>23.600,00<br>27.160,00<br>29.160,00<br>35.160,00 |          |          |
| Defense in 7                                                                                                    | Saldo Einal                                                                                                    | 35 160 00                                                                                                    |                     | 35 160 00                                                                                                    |          | <b>•</b> |
| Hererencia /                                                                                                    |                                                                                                    | 33.100,00                                                                                                    |                     | CC E40,00                                                                                                    |          |          |
|                                                                                                    | Vtos. contabilizados y ne                                                                                                    | o cobrados en e                                                                                                    | l ejercicio 2017    | 66.540,00                                                                                                    |          |          |
|                                                                                                    | Vencimientos no col                                                                                                    | brados (último vi                                                                                                  | to. 02/11/2017)     | 66.540,00                                                                                                    |          |          |
| Seleccione un apunte                                                                                                    |                                                                                                    |                                                                                                    |                     | Asiento                                                                                                    | Cancelar |          |

Pulsa el botón 🖾 de la parte superior de la ventana e informa las fechas entre las que quieras obtener el listado del extracto en Excel.

| Imprimir Extracto |                | ×        |
|-------------------|----------------|----------|
| Listar Apuntes    | C No Puntondos | G Ambos  |
|                   |                |          |
| Desde la Fecha    | 01/01/2016     | Aceptar  |
| Hasta la Fecha    | 31/12/2017     | Cancelar |
| 🔽 Listar Nro.Ref  | erencia        |          |

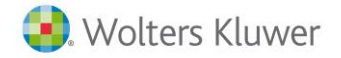

|           | • : 🗙 (           | / fx        |            |                   |           |           |       |           |               |   |   |   |   |   |   |   |   |   |   |
|-----------|-------------------|-------------|------------|-------------------|-----------|-----------|-------|-----------|---------------|---|---|---|---|---|---|---|---|---|---|
| А         | в                 | C D         | E          | F                 | G         | н         | 1     | J         | к             | L | м | N | 0 | р | Q | R | S | т | U |
| Cuen      | tas corrie        | entes.      |            |                   |           |           |       |           |               |   |   |   |   |   |   |   |   |   |   |
| mpresa:   | A3 DEMOSTRACI     | ONES        |            |                   |           |           |       |           |               |   |   |   |   |   |   |   |   |   |   |
| eríodo: o | de 01/01/2016 a 🗄 | 31/12/2017  |            |                   |           |           |       |           |               |   |   |   |   |   |   |   |   |   |   |
| echa: 09  | /11/2017          |             |            |                   |           |           |       |           |               |   |   |   |   |   |   |   |   |   |   |
| Cuenta    | Deparinging Du    | at MR Dal   | Eacha      | Concepto          | Decumente | Daha      | Mahar | Calda     | Contrapartida |   |   |   |   |   |   |   |   |   |   |
| ouenta    | Description Pu    | n. Nº Pour. | recha      | Concepto          | Documento | Depe      | nauer | Saluo     | Contrapantida |   |   |   |   |   |   |   |   |   |   |
| 3000001   | ALDA, SA          |             |            |                   |           |           |       |           |               |   |   |   |   |   |   |   |   |   |   |
|           |                   | 15          | 02/03/2016 | Nuestra Fra.Nº 3  | 9898      | 3.600,00  | 0     | 3.600,00  |               |   |   |   |   |   |   |   |   |   |   |
|           |                   | 16          | 05/04/2016 | Nuestra Fra.Nº 4  | 9564      | 2.680,00  | 0     | 6.280,00  |               |   |   |   |   |   |   |   |   |   |   |
|           |                   | 17          | 06/05/2016 | Nuestra Fra.Nº 5  | 9865      | 4.000,00  | 0     | 10.280,00 |               |   |   |   |   |   |   |   |   |   |   |
|           |                   | 18          | 06/06/2016 | Nuestra Fra.Nº 6  | 9632      | 2.990,00  | 0     | 13.270,00 |               |   |   |   |   |   |   |   |   |   |   |
|           |                   | 19          | 03/07/2016 | Nuestra Fra.Nº 7  | 9754      | 5.250,00  | 0     | 18.520,00 |               |   |   |   |   |   |   |   |   |   |   |
|           |                   | 20          | 06/08/2016 | Nuestra Fra.Nº 8  | 9512      | 7.695,60  | 0     | 26.215,60 |               |   |   |   |   |   |   |   |   |   |   |
|           |                   | 21          | 09/09/2016 | Nuestra Fra.Nº 9  | 9754      | 1.800,00  | 0     | 28.015,60 |               |   |   |   |   |   |   |   |   |   |   |
|           |                   | 22          | 11/10/2016 | Nuestra Fra.Nº 10 | 9741      | 2.650,00  | 0     | 30.665,60 |               |   |   |   |   |   |   |   |   |   |   |
|           |                   | 23          | 20/12/2016 | Nuestra Fra.Nº 11 | 9536      | 4.560,00  | 0     | 35.225,60 |               |   |   |   |   |   |   |   |   |   |   |
|           |                   | 73          | 10/01/2017 | Nuestra Fra.Nº 12 | 789654    | 2.600,00  | 0     | 37.825,60 |               |   |   |   |   |   |   |   |   |   |   |
|           |                   | 74          | 15/02/2017 | Nuestra Fra.Nº 13 | 654987    | 1.350,00  | 0     | 39.175,60 |               |   |   |   |   |   |   |   |   |   |   |
|           |                   | 75          | 03/03/2017 | Nuestra Fra.Nº 14 | 632514    | 2.550,00  | 0     | 41.725,60 |               |   |   |   |   |   |   |   |   |   |   |
|           |                   | 76          | 20/04/2017 | Nuestra Fra.Nº 15 | 852355    | 3.200,00  | 0     | 44.925,60 |               |   |   |   |   |   |   |   |   |   |   |
|           |                   | 77          | 16/05/2017 | Nuestra Fra.Nº 16 | 865487    | 4.650,00  | 0     | 49.575,60 |               |   |   |   |   |   |   |   |   |   |   |
|           |                   | 78          | 16/06/2017 | Nuestra Fra.Nº 17 | 852369    | 1.950,00  | 0     | 51.525,60 |               |   |   |   |   |   |   |   |   |   |   |
|           |                   | 3           | 03/07/2017 | Nuestra Fra.Nº 1  | 1         | 2.500,00  | 0     | 54.025,60 |               |   |   |   |   |   |   |   |   |   |   |
|           |                   | 75          | 26/07/2017 | Nuestra Fra.Nº 18 | 789654    | 4.800,00  | 0     | 58.825,60 |               |   |   |   |   |   |   |   |   |   |   |
|           |                   | 80          | 22/08/2017 | Nuestra Fra.Nº 19 | 325898    | 2.660,00  | 0     | 61.485,60 |               |   |   |   |   |   |   |   |   |   |   |
|           |                   | 81          | 25/09/2017 | Nuestra Fra.Nº 20 | 693258    | 900,00    | 0     | 62.385,60 |               |   |   |   |   |   |   |   |   |   |   |
|           |                   | 50          | 20/10/2017 | Nuestra Fra.Nº 11 | 234567    | 2.000,00  | 0     | 64.385,60 |               |   |   |   |   |   |   |   |   |   |   |
|           |                   | 7           | 02/11/2017 | Nuestra Fra.Nº 5  | 123456    | 6.000,00  | 0     | 70.385,60 |               |   |   |   |   |   |   |   |   |   |   |
|           |                   |             |            | Total cuenta      |           | 70.385,60 | 0     | 70.385,60 |               |   |   |   |   |   |   |   |   |   |   |

## Fecha de Vigencia en la Distribución Analítica por niveles

En la ventana **Distribución Analítica** por niveles se ha incorporado la posibilidad de informar la **Fecha de Vigencia** de la distribución analítica definida en la empresa.

A partir de la fecha informada, cuando se cree o se modifique un asiento no aparecerá la ventana para realizar la Distribución Analítica del Importe.

| Distribució | in Analítica    |               |                 |                            | ×     |
|-------------|-----------------|---------------|-----------------|----------------------------|-------|
| 0           | t  ? 🔳          |               |                 |                            |       |
| Empres      | a 00103-A3D     | EMOSTRACIONES |                 |                            |       |
|             |                 |               | Código          | Descripción                |       |
| Niveles     | a utilizar      |               | 0202            | MAD Administración         |       |
| Nivel       | Nombre          | Longitud      | ⊡- Tabla        |                            | ^     |
| 01          | Centro          | 2             | <b>⊡</b> • 01 - | Barcelona                  |       |
| 0.0         | Depart          |               |                 | 01 - BCN Producción        |       |
| U C Z       | рерак.          | 2             |                 | 01 - BCN Prod Edificio 1   |       |
| • 3         | División        | 2 🔽           |                 | 02 - BCN Prod Edificio 2   |       |
| 04          |                 |               | <u> </u>        | 02 - BCN Administración    |       |
| ~··         |                 |               |                 | 01 - BCN Adm edificio 1    |       |
| Мо          | dificar Niveles | s de la Tabla |                 |                            |       |
|             |                 |               | <u>⊖</u> 02 -   | Madrid                     |       |
| Fecha       | de Vigencia     | 31/12/2017 🔽  |                 | 01 - MAD Producción        |       |
|             |                 | · · · ·       |                 | - 01 - MAD Prod Edificio 1 |       |
|             |                 |               |                 |                            |       |
|             |                 |               |                 | 02 - MAD Administracion    |       |
|             |                 |               |                 | 02 MAD Adm Edificio 2      | ~     |
| 1           |                 |               | r               |                            |       |
|             |                 |               |                 | Importar A3NOM             | Salir |

#### Nuevo enlace contable de entrada con analítica adaptado al SII

Se adapta la aplicación al nuevo enlace contable de entrada con analítica adaptado al SII. <u>Ver enlace</u> <u>contable de entrada</u>.

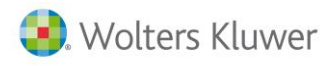

## Novedades SII: Sólo Versión Plus

#### SII: Nuevo Estado SII "No enviar" de las facturas en el Mantenimiento de Apuntes

En el Mantenimiento de Apuntes se ha incorporado el "Estado SII" en la que se puede encontrar la factura.

| Modificación de Apuntes                          |                                 |                 |                    | ×                         |
|--------------------------------------------------|---------------------------------|-----------------|--------------------|---------------------------|
|                                                  | CA CISS                         |                 |                    | IN AR CC SA EX            |
| Empresa 00100 - A3 DEMOSTRACIONES                |                                 |                 | Ejercicio D        | e Ene/2017 a Dic/2017 🔲 🔟 |
| Fecha Cód. Concepto                              | Documen. Cuenta                 | Debe            | Haber Contrapartid | a Tipo Obs                |
| 3/11/2017 Su Fra. N°. 987654                     | 987654 400000<br>987654 4720000 | 93.72           | 3. 600, 00         | F.Recibida 🚫 🔶            |
| IVA no/MONTOVO TRAVEL, S. A.                     | 987654 600000                   | 531, 07         |                    |                           |
| Gompras a MUNIOVO TRAVEL, S.A.                   | 987654 6000000                  | 2, 975, 21      |                    |                           |
|                                                  |                                 |                 |                    |                           |
|                                                  |                                 |                 |                    |                           |
|                                                  |                                 |                 |                    |                           |
|                                                  |                                 |                 |                    |                           |
|                                                  |                                 |                 |                    |                           |
|                                                  |                                 |                 |                    |                           |
|                                                  |                                 |                 |                    |                           |
|                                                  |                                 |                 |                    |                           |
|                                                  |                                 |                 |                    |                           |
|                                                  |                                 |                 |                    |                           |
| Cuenta MONTOVO TRAVEL, S.A.                      | <b>Saldo</b> -7.450,0           | 0               |                    | Referencia 17             |
| Nro.Factura SII 987                              | 654                             |                 | Fecha registro SII | 13/11/2017 🕟 Estado SII 🛇 |
| Nro.Factura F.Expedición F.Operación             | Proveedor Registro              | N.I.F.          | Cta. Tesorería Fra | a.Contado                 |
| 987654 03/11/2017 🕞 03/11/2017 🕞                 | MONTOVO TRAVEL, S.A.            | B91384040       |                    | F                         |
| Op. Base Tipo                                    | % Cuota                         | Recargo Tipo %F | Ret. Retención     | Impreso                   |
| 1 💽 2.975,21 4 💽                                 | 21 624,79                       | F               | 34                 | 7 🕨                       |
| 🗆 Rectificativa                                  |                                 |                 |                    | ► Acentar                 |
|                                                  |                                 |                 |                    |                           |
|                                                  |                                 |                 |                    | p peaneolar               |
| Seleccione el apunte a modificar y haga doble cl | lick                            | Ampliar Factura | Vtos. I.R.P.F.     | Periodificar Salir        |

A continuación se relacionan todas las situaciones en las que se puede encontrar una factura:

- **No enviada**: Se activa automáticamente al dar de alta la factura.
- **Aceptada**: Se activa automáticamente cuando la factura ha sido enviada al SII y ha sido aceptada. La fecha de la situación corresponderá al del último envío de la factura.
- **Aceptatada con Errores**: Se activa automáticamente cuando la factura ha sido enviada al SII y ha sido aceptada con errores. La fecha de la situación corresponderá al del último envío de la factura.
- **Rechazada**: Se activa automáticamente cuando la factura ha sido enviada al SII y ha sido rechazada. La fecha de la situación corresponderá al del último envío de la factura.
- **No Enviar: Situación manual que debe informar el usuario** para indicar que la factura no se enviará al SII. La fecha de la situación corresponderá a la que se ha marcado el indicador. La situación **"No enviar"** también se visualizará en la columna de **Observaciones**.

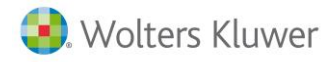

| Situación de la factura e                                                     | n SII X                 |
|-------------------------------------------------------------------------------|-------------------------|
| Situación en SII                                                              | Fecha Situación Aceptar |
| <ul> <li>Aceptada</li> <li>Aceptada con Errores</li> <li>Rechazada</li> </ul> | Observaciones           |
| <br>⊘ ☑ No Enviar                                                             | <b>O</b> 09/11/2017     |

## SII: Cambio de la situación de las facturas a "No Enviar" al SII

El cambio de la situación de las facturas a "**No Enviar**" al SII se puede realizar de forma **individual** o de forma **masiva**. Veamos a continuación ambos procesos:

#### Cambio de la situación de la factura a "No Enviar" al SII de forma individual

Para cambiar la situación de la factura a **"No Enviar**" al SII accede a la factura en el **Mantenimiento de Apuntes**.

| Modificad   | ción de Apur                     | ntes                                   |                      |                            |                                  |                   |             |                  |                      | ×          |
|-------------|----------------------------------|----------------------------------------|----------------------|----------------------------|----------------------------------|-------------------|-------------|------------------|----------------------|------------|
|             |                                  | :   ? 🔳                                | <b>4</b> 🛱           | CA CIS                     | S                                |                   |             |                  | IN AR C              | C SA EX    |
| Empresa 001 | 00 - A3 DEM                      | OSTRACIONES                            |                      |                            |                                  |                   |             | Ejercicio        | De Ene/2017 a Dic/20 | 17 🗖 🛛     |
| Fecha       | Cód.                             | Concep                                 | to                   | Documen.                   | . Cuenta                         | Debe              | Haber       | Contrapart       | ida Tipo             | Obs        |
| 3/11/2017   | Su Fra.N<br>IVA S./M<br>IVA no/M | °.987654<br>ONTOVO TRAV<br>ONTOVO TRAV | EL, S.A.<br>EL, S.A. | 987654<br>987654<br>987654 | 40000001<br>47200000<br>60000001 | 93, 72<br>531, 07 | 3. 600      | 0, 00            | F.Recibida           | ₹ <u>*</u> |
|             | Compras a                        | a MONTOVO T                            | RAVEL, S.A           | . 987654                   | 6000001                          | 2. 975, 21        |             |                  |                      |            |
|             |                                  |                                        |                      |                            |                                  |                   |             |                  |                      |            |
|             |                                  |                                        |                      |                            |                                  |                   |             |                  |                      |            |
|             |                                  |                                        |                      |                            |                                  |                   |             |                  |                      |            |
|             |                                  |                                        |                      |                            |                                  |                   |             |                  |                      |            |
|             |                                  |                                        |                      |                            |                                  |                   |             |                  |                      |            |
|             |                                  |                                        |                      |                            |                                  |                   |             |                  |                      |            |
|             |                                  |                                        |                      |                            |                                  |                   |             |                  |                      |            |
|             |                                  |                                        |                      |                            |                                  |                   |             |                  |                      |            |
|             |                                  |                                        |                      |                            |                                  |                   |             |                  |                      | -          |
| Cuenta VEN  | TASAMO                           | NTOVO TRA                              | WEL                  | Sald                       | lo 3.506,28                      |                   |             |                  | Heterencia           | 17         |
| Nro.Factura | a SII                            |                                        | 98                   | 7654                       |                                  |                   | Fe          | cha registro SII | 03/11/2017 下         | Estado SII |
| Nro.Factura | a F.Expedic                      | ción F.Op                              | eración              | Proveedor                  | Registro                         | N.I.F.            |             | Cta. Tesorería F | ra.Contado           |            |
| 987654      | 03/11/201                        | 17 下 03/11                             | /2017 下              | MONTOVO                    | ) TRAVEL, S.A.                   | B91384            | 040 🔽       |                  | Þ                    |            |
|             | Op.                              | Base                                   | Tipo                 | %                          | Cuota                            | Recargo Tip       | oo %Ret.    | Retención        | Impreso              |            |
| D Reatifia  | ativa 🗌 🗖                        | 2.975,21                               | 4                    | > 21                       | 624,79                           |                   |             | 2                | 47                   |            |
|             |                                  |                                        |                      |                            |                                  |                   |             |                  | P                    | Aceptar    |
|             |                                  |                                        |                      |                            |                                  |                   |             |                  | ► I                  | Cancelar   |
| Seleccione  | e el apunte a                    | a modificar y                          | naga doble (         | lick                       |                                  | Ampliar Fac       | ctura Vtos. | . I.R.P.F.       | Periodificar         | Salir      |

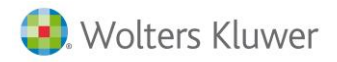

#### A continuación pulsa sobre "Estado SII" y selecciona "No Enviar".

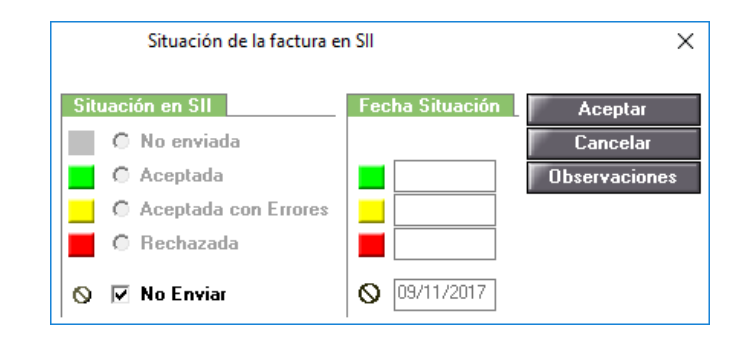

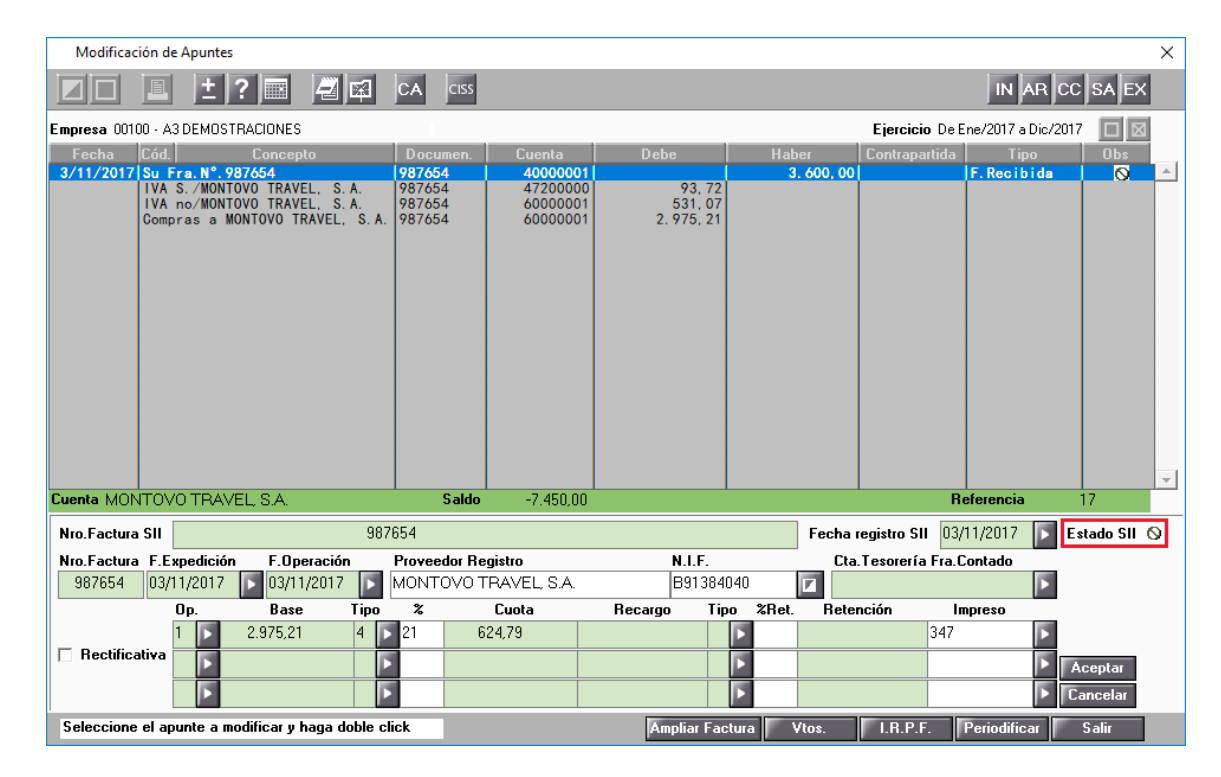

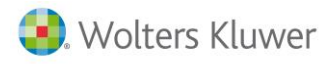

#### Cambio de la situación de la factura a "No Enviar" al SII de forma masiva

Para cambiar la situación de las facturas a "No Enviar" al SII de forma masiva accede al Envío de Asientos al Suministro Inmediato de Información (S.I.I.)., y selecciona la opción Utilidades.

| Envio de Asientos al Suministro Inmediato de Información (S.I.I.)                  | ×              |
|------------------------------------------------------------------------------------|----------------|
| ± ?                                                                                | СН НІ          |
| Empresa 00100 · A3 DEMOSTRACIONES                                                  | Ejercicio 2017 |
| Libros Utilidades                                                                  |                |
| Cambiar a No Enviar Marca las facturas seleccionadas para que no se envíen al SII. |                |
|                                                                                    |                |
|                                                                                    |                |
|                                                                                    |                |
|                                                                                    | Salir          |

Pulsa el botón Cambiar a No Enviar para marcar aquellas facturas que no se quieran enviar al SII.

En primer lugar selecciona aquellas facturas que quieras cambiar de estado. Dispones de las siguientes **opciones** de **selección de datos**:

- Desde y hasta la fecha.
- Cuenta Cliente / Proveedor.
- Respuesta del SII: Todas, Aceptadas, Aceptadas con errores o Rechazadas.
- Origen del Asiento: Todos, A3ECO o Regul. Prorrata.
- Facturas Expedidas, Facturas Recibidas y/o Bienes de Inversión.

Indica la acción que quieres realizar a las facturas seleccionadas:

- Cambiar a No Enviar.
- Cambiar a Enviar.

| Selección de Facturas a No Envi | ar al SII    |                    |       |                      |     |                     |                                | ×        |
|---------------------------------|--------------|--------------------|-------|----------------------|-----|---------------------|--------------------------------|----------|
| <u>+</u> ?                      |              |                    |       |                      |     |                     |                                |          |
| Empresa 00100 - A3DEMOST        | RACIONES     |                    |       |                      |     |                     | <b>Ejercicio</b> De Ene/2017 a | Dic/2017 |
| Selección de Datos              |              |                    |       |                      |     | Opciones            | Selección                      |          |
| Desde la Fecha Apunte           | 01/01/2017   | Respuesta SII      | Todas | 🔽 Facturas Expedidas |     | Cambiar a No Enviar | Marcar Todos                   |          |
| Hasta la Fecha Apunte           | 31/12/2017   | Origen del Asiento | Todos | Facturas Recibidas   |     | C Cambiar a Enviar  | C Desmarcar Todo               | S        |
| Cuenta Cliente/Proveedor        | 43000001 💽 A | LDA, SA            |       | Bienes de Inversión  |     |                     |                                |          |
| Per. F.Apunte F.Exped.          | т            | Número Fac         | tura  | Descripción          | NIF | Nombre              | Total                          | Op.      |
|                                 |              |                    |       |                      |     |                     |                                |          |
| Indique el código de la cuer    | nta          |                    |       |                      |     |                     | Aceptar                        | ancelar  |

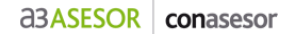

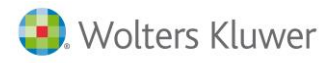

A continuación pulsa el botón Aceptar. Se mostrarán las facturas en función de los criterios de selección indicados.

En la parte superior derecha de la ventana dispones de la posibilidad de "**Marcar Todos**" o "**Desmarcar Todos**" las facturas a **No Enviar al SII**. También las puedes seleccionar haciendo doble clic con el ratón sobre cada una de las facturas que no se deseen enviar al SII.

|                                                                                                    | r di Sil   |                          |                                                                                                    |                                                                                                    |                                                                                                    |                                                                                                    |                                                                                                    | ×        |
|----------------------------------------------------------------------------------------------------|------------|--------------------------|----------------------------------------------------------------------------------------------------|----------------------------------------------------------------------------------------------------|----------------------------------------------------------------------------------------------------|----------------------------------------------------------------------------------------------------|----------------------------------------------------------------------------------------------------|----------|
| ± ?                                                                                                    |            |                          |                                                                                                    |                                                                                                    |                                                                                                    |                                                                                                    |                                                                                                    |          |
| npresa 00100 - A3DEMOSTF                                                                                                    | ACIONES    |                          |                                                                                                    |                                                                                                    |                                                                                                    |                                                                                                    | <b>Ejercicio</b> De Ene/2017 a D                                                                                                    | Dic/2017 |
| Selección de Datos                                                                                                    |            |                          |                                                                                                    |                                                                                                    |                                                                                                    | Opciones                                                                                                    | Selección                                                                                                    |          |
| Desde la Fecha Apunte                                                                                                    | 01/01/2017 | Respuesta SII Todas      |                                                                                                    | 🔽 Facturas Expe                                                                                                    | didas                                                                                                    | Cambiar a No Enviar                                                                                                    | Marcar Todos                                                                                                    |          |
| Hasta la Fecha Apunte                                                                                                    | 31/12/2017 | Origen del Asiento Todos |                                                                                                    | 🔲 Facturas Recit                                                                                                    | bidas                                                                                                    | Cambiar a Enviar                                                                                                    | C Desmarcar Todos                                                                                                    | :        |
| Cuenta Cliente/Proveedor                                                                                                    | 43000001   | ALDA, SA                 |                                                                                                    | 🔲 Bienes de Inve                                                                                                    | ersión                                                                                                    |                                                                                                    |                                                                                                    |          |
| Per. F.Apunte F.Exped. T                                                                                                    |            | Número Factura           |                                                                                                    | Descripción                                                                                                    | NIF                                                                                                    | Nombre                                                                                                    | Total 0                                                                                                    | )p.      |
| 0 100/2017 10/02/017 00/02/017 00/02/02/02/02/02/02/02/02/02/02/02/02/0 |            |                          | 12 Nuestra F<br>13 Nuestra F<br>14 Nuestra F<br>15 Nuestra F<br>17 Nuestra F<br>18 Nuestra F<br>18 Nuestra F<br>19 Nuestra F<br>21 Nuestra F<br>123456 Nuestra F | na Me 12<br>ra NF 13<br>ra NF 14<br>ra NF 15<br>ra NF 16<br>ra NF 16<br>ra NF 16<br>ra NF 16<br>ra NF 18<br>ra NF 19<br>ra NF 19<br>ra NF 19<br>ra NF 19<br>ra NF 5 | A81313942<br>A81313942<br>A81313942<br>A81313942<br>A81313942<br>A81313942<br>A81313942<br>A81313942<br>A81313942<br>A81313942<br>A81313942<br>A81313942 | ALDA, SA<br>ALDA, SA<br>ALDA, SA<br>ALDA, SA<br>ALDA, SA<br>ALDA, SA<br>ALDA, SA<br>ALDA, SA<br>ALDA, SA<br>ALDA, SA<br>ALDA, SA<br>ALDA, SA | 2 600 00<br>2 550 00<br>3 250 00<br>4 650 00<br>2 500 00<br>2 500 00<br>2 500 00<br>4 600 00<br>2 600 00<br>2 600 00<br>2 000 00<br>6 000 00 |          |

Una vez seleccionadas las facturas a No Enviar al SII pulsa el botón Cambiar

| Selección de Facturas a No Enviar al SII                                                                                                    |                                                         |                                                 |                                                                                                    | ×                                                                                                    |
|----------------------------------------------------------------------------------------------------|---------------------------------------------------------|-------------------------------------------------|----------------------------------------------------------------------------------------------------|----------------------------------------------------------------------------------------------------|
| ± ?                                                                                                    |                                                         |                                                 |                                                                                                    |                                                                                                    |
| Empresa 00100 - A3 DEMOSTRACION                                                                                                    | ES                                                      |                                                 |                                                                                                    | Ejercicio De Ene/2017 a Dic/2017                                                                                                    |
| Selección de Datos                                                                                                    |                                                         |                                                 | Opciones                                                                                                    | Selección                                                                                                    |
| Desde la Fecha Apunte 01/01/                                                                                                    | /2017 Respuesta SII Todas                               | 🔽 🔽 Facturas Expedida                           | s Cambiar a No Enviar                                                                                                    | Marcar Todos                                                                                                    |
| Hasta la Fecha Apunte 31/12/                                                                                                    | 2017 Origen del Asiento Todos                           | 🔽 📃 🔲 Facturas Recibidas                        | s Cambiar a Enviar                                                                                                    | O Desmarcar Todos                                                                                                    |
| Cuenta Cliente/Proveedor                                                                                                    | 001 🕞 ALDA, SA                                          | Bienes de Inversió                              | in                                                                                                    |                                                                                                    |
| Per. F.Apunte F.Exped. T                                                                                                    | Número Factura                                          | Descripción                                     | NIF Nombre                                                                                                    | Total Op.                                                                                                    |
| 4 02 15/02/2017 15/02/2017 E<br>4 03 2002/017 3/02/2017 E<br>4 04 20/04/2017 20/04/2017 E<br>4 05 16/05/2017 16/05/2017 E<br>4 05 16/05/2017 16/05/2017 E<br>4 07 2017/2017 3/07/2017 E<br>4 07 2017/2017 2/07/2017 E<br>4 07 22/07/2017 2/07/2017 E<br>4 09 22/05/2017 2/07/2017 E<br>4 09 22/05/2017 2/07/2017 E<br>4 09 22/05/2017 2/07/2017 E<br>4 09 22/05/2017 2/07/2017 E<br>4 09 22/05/2017 2/07/2017 E<br>4 09 22/05/2017 2/07/2017 E<br>4 09 22/05/2017 2/07/2017 E<br>4 09 22/05/2017 2/07/2017 E<br>4 09 22/05/2017 2/07/2017 E<br>4 09 22/05/2017 2/07/2017 E<br>4 09 22/05/2017 2/07/2017 E<br>4 09 22/05/2017 2/07/2017 E<br>4 09 2017 2/07/2017 2/07/2017 E<br>4 09 2017 2/07/2017 2/07/2017 E<br>4 09 2017 2/07/2017 2/07/2017 E<br>4 09 2017 2/07/2017 2/07/2017 E<br>4 09 2017 2/07/2017 2/07/2017 E<br>4 09 2017 2/07/2017 2/07/2017 E<br>4 09 2017 2/07/2017 2/07/2017 E<br>4 09 2017 2/07/2017 2/07/2017 E<br>4 09 2/07/2017 2/07/2017 2/07/2017 E<br>4 09 2/07/2017 2/07/2017 2/07/2017 E<br>4 09 2/07/2017 2/07/2017 2/07/2017 E<br>4 09 2/07/2017 2/07/2017 2/07/2017 E<br>4 09 2/07/2017 2/07/2017 2/07/2017 E<br>4 09 2/07/2017 2/07/2017 2/07/2017 E<br>4 09 2/07/2017 2/07/2017 2/07/2017 E<br>4 09 2/07/2017 2/07/2017 2/07/2017 E<br>4 09 2/07/2017 2/07/2017 2/07/2017 E<br>4 09 2/07/2017 2/07/2017 2/07/2017 E<br>4 09 2/07/2017 2/07/2017 2/07/2017 E<br>4 09 2/07/2017 2/07/2017 2/07/2017 E<br>4 00 2/07/2017 2/07/2017 2/07/2017 E<br>4 00 2/07/2017 2/07/2017 2/07/2017 E<br>4 00 2/07/2017 2/07/2017 2/07/2017 E<br>4 00 2/07/2017 2/07/2017 2/07/2017 E<br>4 00 2/07/2017 2/07/2017 2/07/2017 E<br>4 00 2/07/2017 2/07/2017 2/07/2017 E<br>4 00 2/07/2017 2/07/2017 2/07/2017 E<br>4 00 2/07/2017 2/07/2017 2/07/2017 E<br>4 00 2/07/2017 2/07/2017 2/07/2017 E<br>4 00 2/07/2017 2/07/2017 2/07/2017 E<br>4 00 2/07/2017 2/07/2017 2/07/2017 E<br>4 00 2/07/2017 2/07/2017 2/07/2017 E<br>4 00 2/07/2017 2/07/2017 2/07/2017 E<br>4 00 2/07/2017 2/07/2017 2/07/2017 2/07/2017 E<br>4 00 2/07/2017 2/07/2017 2/07/2017 2/07/2017 2/07/2017 E<br>4 00 2/07/2017 2/07/2017 2/07/2017 2/07/2017 E<br>4 00 2/07/2017 2/07/2017 2/07/2017 2/07/2017 E<br>4 00 2/07/2017 2/07/2017 2/07/2017 2/07/2017 E<br>4 | Atención<br>A partir de ahora los asientos si<br>125/19 | Seleccionados NO se enviarán al SII.<br>Aceptar | X         Y 13842         ALDA, SA           Y13842         ALDA, SA           Y13842         ALDA, SA | 1 350,00 9 9 9<br>2 550,00 9 9<br>4 650,00 9<br>2 500,00 9<br>2 500,00 9<br>2 500,00 9<br>2 600,00 9<br>2 660,00 9<br>2 660,00 9<br>2 000,00 9<br>5 000,00 9<br>1 4 |
| Indique el código de la cuenta                                                                                                    | _                                                       |                                                 |                                                                                                    | Cambiar Cancelar                                                                                                    |

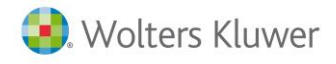

### SII: Chequeo de Facturas

En la ventana **Envío de Asientos al Suministro Inmediato de Información (SII)** se ha incorporado un **chequeo de facturas** que permite realizar una comparativa de las **facturas informadas en la aplicación con las facturas que dispone la AEAT** en su base de datos.

Para realizar el chequeo de facturas pulsa el botón <sup>CH</sup> en la parte superior derecha de la ventana **Envío de Asientos al Suministro Inmediato de Información (SII)**.

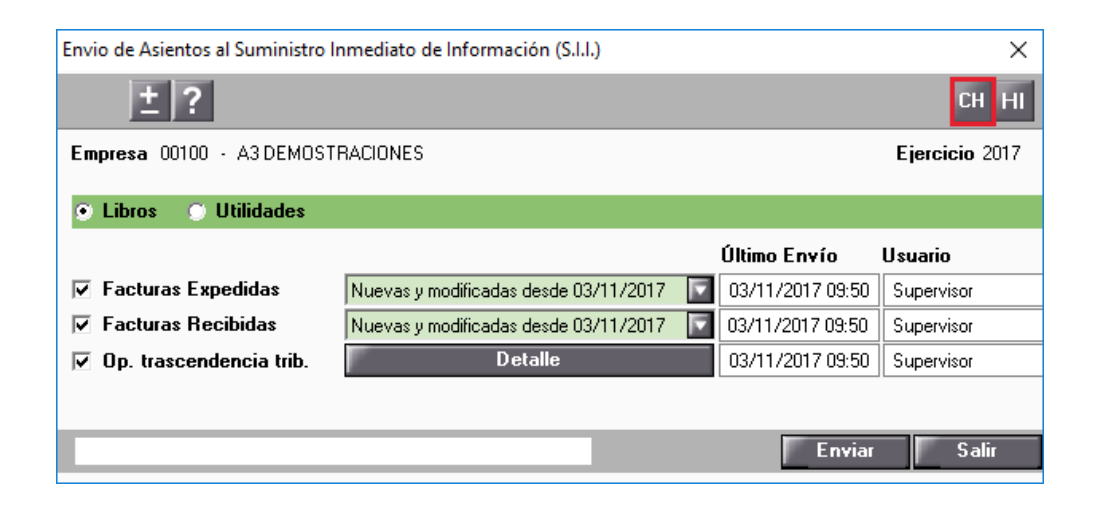

A continuación selecciona el tipo de facturas y el mes a comparar y pulsa el botón Aceptar

| Chequeo de Facturas              | ×              |
|----------------------------------|----------------|
| ± ?                              |                |
| Empresa 00100- A3 DEMOSTRACIONES | Ejercicio 2017 |
| Libro Expedidas 🔽                |                |
| Periodo Noviembre                |                |
|                                  | Aceptar Salir  |

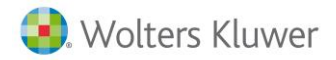

| oresa MANEL  |                |               |             | N.I           | .F.       | Fecha Envío 15/11/2017     |         |       |             |            |               |            |
|--------------|----------------|---------------|-------------|---------------|-----------|----------------------------|---------|-------|-------------|------------|---------------|------------|
| F.Factura ⊽  | F.Registro ⊽   | Period V      | Tipo Fact.  | ▼ Num.Factu ▼ | N.I.F 🍸   | Nombre Cliente / Proveedor | ⊽ Total | Y     | Operación 🛛 | Estado     | ∀ CSV         | 2          |
| 15/10/2017   | 10/11/2017     | 10            | Recibidas   | 3002          | 38084745B | SOLE                       | 1       | 12,00 | OK          | Aceptada   | P793QJWWAZJ0  | ĴЛН        |
| 15/10/2017   | 10/11/2017     | 10            | Recibidas   | 3001          | 03028165P | FRANCISCO                  | 1       | 11,00 | OK          | Aceptada   | P793QJWWAZJ0  | ЗЛН        |
| 10/10/2017   | 10/11/2017     | 10            | Recibidas   | 2007          | 03097365R | ANGEL                      |         | 85,00 | OK          | Aceptada   | MBUM87NBBVP   | ٨N         |
| 10/10/2017   | 10/11/2017     | 10            | Recibidas   | 2006          | 03117712Q | NIGUEL                     |         | 90,00 | OK          | Aceptada   | MBUM87NBBVP   | ٨N         |
| 10/10/2017   | 10/11/2017     | 10            | Recibidas   | 2005          | 03097365R | ANGEL                      | 1       | 10,00 | OK          | Aceptada   | MBUM87NBBVP   | ٨N         |
| 10/10/2017   | 10/11/2017     | 10            | Recibidas   | 2004          | 03117712Q | NIGUEL                     |         | 40,00 | OK          | Aceptada   | MBUM87NBBVP   | ٨N         |
| 10/10/2017   | 10/11/2017     | 10            | Recibidas   | 2002          | 03028165P | FRANCISCO                  | 1       | 20,00 | OK          | Aceptada   | MBUM87NBBVP   | ٨N         |
| 10/10/2017   | 07/11/2017     | 10            | Recibidas   | 1             | 03028165P | FRANCISCO                  | 1.0     | 49,09 | OK          | Aceptada   | BPFH4BSE84JLF | ۲9         |
| 10/10/2017   | 07/11/2017     | 10            | Recibidas   | 1             | 03117712Q | NIGUEL                     | 2.4     | 68,02 | OK          | Aceptada   | BPFH4BSE84JLF | <b>?</b> 9 |
| 10/10/2017   | 07/11/2017     | 10            | Recibidas   | 1             | 03097365R | ANGEL                      | 6       | 22,34 | OK          | Aceptada   | BPFH4BSE84JLF | <b>?</b> 9 |
| 01/10/2017   | 01/10/2017     | 10            | Recibidas   | 1225          | B82846825 | END                        | Ę       | 01,50 | OK          | Aceptada   | M9WYDCUJYJV   | 4A!        |
| 05/10/2017   | 05/10/2017     | 10            | Recibidas   | 12222         | 38084745B | SOLE                       | -1      | 14,00 | OK          | Aceptada   | SUWNYWFKA9G   | 79         |
| 05/10/2017   | 05/10/2017     | 10            | Recibidas   | 13333         | 38084745B | SOLE                       |         | -2,09 | OK          | Aceptada   | M9WYDCUJYJV   | 1A         |
| 01/10/2017   | 01/10/2017     | 10            | Recibidas   | 1233733       | B84497973 | SERCO                      | 1.0     | 00,00 | OK          | Aceptada   | M9WYDCUJYJV   | 4A         |
| 01/10/2017   | 01/10/2017     | 10            | Recibidas   | A12522        | B86260874 | EJUSTIC                    | 3       | 42,25 | OK          | Aceptada   | M9WYDCUJYJV   | 4A         |
| 01/10/2017   | 01/10/2017     | 10            | Recibidas   | 1233733       | 46582011L | MANEL                      | 4       | 20,00 | OK          | Aceptada   | M9WYDCUJYJV   | 4A         |
| 01/10/2017   | 01/10/2017     | 10            | Recibidas   | 252525        | 46309057Y | ANGLES                     | 4       | 00,00 | OK          | Aceptada   | M9WYDCUJYJV   | 1A         |
| 03/10/2017   | 03/11/2017     | 10            | Recibidas   | RRRRRRRR      | 11111414E | SERVICIOS                  | Ę       | 55,00 | No enviada  | No Enviado |               |            |
| 10/10/2017   | 07/11/2017     | 10            | Recibidas   | 1             | 03100631R | JOSE                       | 1.0     | 54,42 | No en AEAT  | Rechazada  |               |            |
| 10/10/2017   | 10/11/2017     | 10            | Recibidas   | 2003          | 03100631R | JOSE                       | 1       | 30,00 | No en AEAT  | Rechazada  |               |            |
| 15/10/2017   | 14/11/2017     | 10            | Recibidas   | 225           | 80808080N | NIF INCORRECTO             | 1       | 10,00 | No en AEAT  | Rechazada  |               |            |
| 85) La factu | ra no presenta | diferencias c | on la AEAT. |               |           |                            |         |       |             |            |               |            |

## SII: Envío de operaciones con trascendencia tributaria

En la ventana **Envío de Asientos al Suministro Inmediato de Información (SII)** se ha incorporado la posibilidad de realizar el envío de aquellas operaciones con trascendencia tributaria:

- Cobros en metálico (Tipo M).
- Compras por mediación de agencias de viajes (Tipo V).
- Operaciones de seguro (Tipo S).

| Envio de Asientos al Suministro Inmediato de Información (S.I.I.) |                                       |  |                  |            |  |  |  |  |
|-------------------------------------------------------------------|---------------------------------------|--|------------------|------------|--|--|--|--|
| ± ?                                                               | CH HI                                 |  |                  |            |  |  |  |  |
| Empresa 00100 - A3 DEMOSTRACIONES Ejercicio 2017                  |                                       |  |                  |            |  |  |  |  |
| 💿 Libros 🕥 Utilidades                                             | 🕑 Libros 🕥 Utilidades                 |  |                  |            |  |  |  |  |
|                                                                   |                                       |  | Último Envío     | Usuario    |  |  |  |  |
| Facturas Expedidas                                                | Nuevas y modificadas desde 03/11/2017 |  | 03/11/2017 09:50 | Supervisor |  |  |  |  |
| Facturas Recibidas                                                | Nuevas y modificadas desde 03/11/2017 |  | 03/11/2017 09:50 | Supervisor |  |  |  |  |
| 🔽 Op. trascendencia trib.                                         | Detalle                               |  | 03/11/2017 09:50 | Supervisor |  |  |  |  |
|                                                                   |                                       |  |                  |            |  |  |  |  |
|                                                                   |                                       |  | Enviar           | Salir      |  |  |  |  |
|                                                                   |                                       |  | Enna             |            |  |  |  |  |

Pulsa el botón **Detalle** para acceder al **detalle de operaciones de trascendencia tributaria** a enviar al SII.

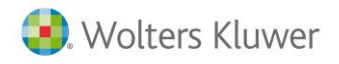

En la ventana **Detalle operaciones de trascendencia tributaria** dispones del campo **"Tipo de operación**" mediante el cual puedes filtrar las operaciones en función del tipo de operación.

| Detalle operaciones de trascendencia tributaria X |                            |          |            |  |  |  |
|---------------------------------------------------|----------------------------|----------|------------|--|--|--|
|                                                   | <b>L E ?</b>               |          | со         |  |  |  |
|                                                   | Tipo de operación Metálico | V        |            |  |  |  |
| N.I.F.                                            | Nombre o razón social      | Importe  | Estado     |  |  |  |
| A08565350                                         | A3 DEMOSTRACIONES          | 7.500,00 | * <b>•</b> |  |  |  |
|                                                   |                            |          |            |  |  |  |
|                                                   |                            |          |            |  |  |  |
|                                                   |                            |          |            |  |  |  |
|                                                   |                            |          |            |  |  |  |
|                                                   |                            |          |            |  |  |  |
|                                                   |                            |          |            |  |  |  |
|                                                   |                            |          |            |  |  |  |
|                                                   |                            |          |            |  |  |  |
|                                                   |                            |          |            |  |  |  |
|                                                   |                            |          |            |  |  |  |
|                                                   |                            |          |            |  |  |  |
|                                                   |                            |          |            |  |  |  |
|                                                   |                            |          | <b>•</b>   |  |  |  |
|                                                   |                            |          |            |  |  |  |
|                                                   |                            |          | Salir      |  |  |  |

#### ¿Cómo se informan en la Aplicación estas operaciones de trascendencia tributaria?

• Las operaciones de transcendencia tributaria en metálico se recogen automáticamente de aquellos cobros que tengan informado en el Mantenimiento de Cobros "Metálico" y estado

"**Cobrado**". Pulsando el botón <sup>CO</sup> en la parte superior derecha de la ventana puedes acceder al **Mantenimiento de Cobros**.

| Mantenimiento de Cobros         |                                        | ×                     |
|---------------------------------|----------------------------------------|-----------------------|
|                                 | ]                                      | CC RC PA LC           |
| Empresa 00100-A3DEMOSTRACIONES  | Domicilio                              | Fecha 20/11/2017      |
| Pers.Contacto A3 DEMOSTRACIONES | Teléfono 902333300                     | 🗌 Importes en Pesetas |
| Fec.Fra. Nro.Fra. Fec.Vto. V.   | Cliente Drig. Tipo<br>Importe Anterior | Importe Estado Nota   |
| 06/11/2017 9 06/11/2017 01 A3   | DEMOSTRACIONES Con Metal.              | 7.500,00 Cobrado 🔥    |
|                                 |                                        |                       |
|                                 |                                        |                       |
|                                 |                                        |                       |
|                                 |                                        |                       |
|                                 |                                        |                       |
|                                 |                                        | ~                     |
| Importe Seleccionado 7.500,00   | Suma y Sigue                           | 7.500,00 Opciones 🔺   |
| Datos Vencimiento               | Banco Cliente                          | Notas Vencimiento     |
| Estado Cobrado 🔽 Tipo           | Cobro ME 🕨 En Metálic Nro.Efecto       | Aceptar               |
| Importe 7.500,00 Cta.Tes        | orería 57200000 🚺 Nro.Fra.             | 9 Cancelar            |
| Fecha Vto. 06/11/2017 🗾 Fecha   | Cobro 20/11/2017 Concepto              | luestra Fra.Nº 9      |
| Estado actual del vencimiento   | As                                     | iento Saldos Salir    |

#### Novedades versión 6.96 | 11

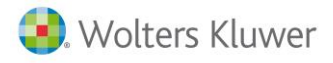

• Las **compras por mediación de agencias de viajes** se informan en **Ampliar Factura / SII** de la factura en el **Mantenimiento de Apuntes**. En el apartado **Tipo documento/Operación** selecciona la clave "**M-Compra ag. De viajes: op de mediación**".

| Datos Ampliación Factura               | ×                                       |
|----------------------------------------|-----------------------------------------|
|                                        |                                         |
| • SII • 347                            | _                                       |
| Tipo documento/Operación               | Datos Representante Legal menor 14 años |
| Tipo F-Factura                         | N.I.F. Representante                    |
| Ciave M-Compia ag. de Viajes, op. de   | Inversión Sujeto Pasivo                 |
|                                        | Número Autofactura                      |
| Información Asiento Resumen Facturas/T | iques                                   |
| Número Factura/Tique inicial           | 987654                                  |
| Número Factura/Tique final             | 987654                                  |
| Número de documentos                   |                                         |
|                                        |                                         |
|                                        | Aceptar Cancelar                        |

• Las operaciones de seguro se informan manualmente, pulsando el botón "Nuevo", en la ventana Detalle operaciones de trascendencia tributaria.

| Detalle operaciones de trascendencia tributaria |                                 |              |        |  |  |
|-------------------------------------------------|---------------------------------|--------------|--------|--|--|
|                                                 | <b>L :</b> ?                    |              | CO     |  |  |
|                                                 | Tipo de operación Operaciones d | e seguro 🛛 🔽 |        |  |  |
| N.I.F.                                          | Nombre o razón social           | Importe      | Estado |  |  |
| A08252520                                       | A3 DEMOSTRACIONES PLUS.         | 4.500,00     |        |  |  |
|                                                 |                                 |              |        |  |  |
|                                                 |                                 |              |        |  |  |
|                                                 |                                 |              |        |  |  |
|                                                 |                                 |              |        |  |  |
|                                                 |                                 |              |        |  |  |
|                                                 |                                 |              |        |  |  |
|                                                 |                                 |              |        |  |  |
|                                                 |                                 |              |        |  |  |
|                                                 |                                 |              |        |  |  |
|                                                 |                                 |              |        |  |  |
|                                                 |                                 |              |        |  |  |
|                                                 |                                 |              | •      |  |  |
|                                                 |                                 |              |        |  |  |
|                                                 |                                 |              | Salir  |  |  |

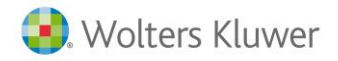

| Mantenimiento de Regsitr | os Manuales             |             | ×                                            |
|--------------------------|-------------------------|-------------|----------------------------------------------|
|                          |                         |             |                                              |
| Datos del registro       |                         |             |                                              |
| NIF                      | A08252520               | Operación   | Operaciones de seguro                        |
| Nombre/Razón Social      | A3 DEMOSTRACIONES PLUS. | Clave fact. | Indem. o prest. satisfechas sup. a 3005,06 🔽 |
| Importe                  | 4.500,00                |             |                                              |
|                          |                         |             |                                              |
|                          |                         |             | Aceptar Cancelar                             |

## SII: Envío del libro de Bienes de Inversión

En la ventana **Envío de Asientos al Suministro Inmediato de Información (SII)** se ha incorporado la posibilidad de realizar el **envío del Libro de registros de Bienes de Inversión** de aquellas **empresas que trabajan con Prorrata**.

| Envio de Asientos al Suministro Ir               | Envio de Asientos al Suministro Inmediato de Información (S.I.I.) X |                  |            |  |  |  |  |  |
|--------------------------------------------------|---------------------------------------------------------------------|------------------|------------|--|--|--|--|--|
| ± ? CH HI                                        |                                                                     |                  |            |  |  |  |  |  |
| Empresa 00100 - A3 DEMOSTRACIONES Ejercicio 2017 |                                                                     |                  |            |  |  |  |  |  |
| 💿 Libros 🕥 Utilidades                            | 💿 Libros 🕥 Utilidades                                               |                  |            |  |  |  |  |  |
|                                                  |                                                                     | Último Envío     | Usuario    |  |  |  |  |  |
| Facturas Expedidas                               | Nuevas y modificadas desde 08/11/2017 🛛 🔽                           | 08/11/2017 08:47 | Supervisor |  |  |  |  |  |
| Facturas Recibidas                               | Nuevas y modificadas desde 08/11/2017 🛛 🔽                           | 08/11/2017 08:47 | Supervisor |  |  |  |  |  |
| 🔽 Op. trascendencia trib.                        | Detalle                                                             | 08/11/2017 08:47 | Supervisor |  |  |  |  |  |
| Libro Bienes Inversion                           | Detalle                                                             | 08/11/2017 08:47 | Supervisor |  |  |  |  |  |
| Enviar Salir                                     |                                                                     |                  |            |  |  |  |  |  |

Pulsa el botón **Detalle** para visualizar los bienes de inversión que se incluyen en el **Libro de registros de Bienes de Inversión** a enviar al SII.

Si trabajas con inmovilizado, los activos o bienes de inversión que tengas dados de alta en la aplicación aparecerán automáticamente en esta ventana.

Marcando el indicador "**Mostrar sólo Activos que se incluyen en "Libro de Bienes de Inversión"**" únicamente se mostrarán los activos que se incluyen en el **Libro de registros de Bienes de Inversión** a enviar al SII.

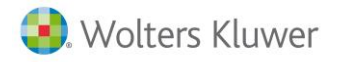

Selecciona el bien de inversión y pulsa el botón 🖾. Los botones 🔲 y 🗵 sólo estarán activos cuando la empresa trabaje con Prorrata pero no trabaje con inmovilizado.

| Bienes de                                                              | e Inversión - To | odas las actividades |                  |              |                |           |      |        | ×      |
|------------------------------------------------------------------------|------------------|----------------------|------------------|--------------|----------------|-----------|------|--------|--------|
|                                                                        |                  |                      |                  |              |                |           |      |        |        |
| 🔽 Mostrar sólo Activos que se incluyen en 'Libro Bienes de Inversión'. |                  |                      |                  |              |                |           |      |        |        |
| Fecha A                                                                | dq. Nro.Fac      | . Descripcio         | ón del Activo    | Fecha Ini.   | Ej. Fecha Tra. | N.I.F.    | Tipo | Ajuste | Estado |
| 06/10/2                                                                | 017 PC123457     | PORTATIL             |                  | 06/10/2017   |                | B91384040 | Adq  | 10,50  | ▲ _    |
| 001172                                                                 |                  |                      |                  | 007172017    |                | D31304040 | nuq  | 2,13   |        |
| Activo                                                                 | 2                | Iden. Bien PC123457  | Proveedor MONTOV | Ó TRAVEL, S. | .8.            | Reg.lr    | n¥.  | 0,00   |        |
|                                                                        |                  |                      |                  |              |                |           |      |        | Salir  |

En la columna "Estado" se muestra el estado de registro de los bienes de inversión en el SII.

Marca el indicador "Tiene el Activo consideración de "Bien de Inversión"", si el activo debe incluirse en el Libro de registros de Bienes de Inversión.

| Mantenimiento Libro Bienes de Inversión X |                       |                            |                  |  |  |  |
|-------------------------------------------|-----------------------|----------------------------|------------------|--|--|--|
| <b>↓ ±</b> ?                              | 1                     |                            |                  |  |  |  |
| Identificación                            |                       |                            |                  |  |  |  |
| Descripción                               | ORDENADOR             |                            |                  |  |  |  |
| Identificación Bien                       | PC123456              | Tipo Otros                 | Activos          |  |  |  |
|                                           | 🔽 Tiene el Activo con | sideración de 'Bien de Inv | rersión'         |  |  |  |
| Adquisición                               |                       |                            |                  |  |  |  |
| Proveedor                                 | 40000001              | MONTOVO HARDWARE, S.A      | λ.               |  |  |  |
| Número factura                            | PC123456              | Fecha adquisición          | 08/11/2017       |  |  |  |
| Base imponible                            | 1.500,00              | Tipo de IVA                | 4 💽 21           |  |  |  |
| Cuota de IVA                              | 315,00                | Total factura              | 1.815,00         |  |  |  |
| Fecha inicio uso                          | 08/11/2017            |                            |                  |  |  |  |
| Baja (Anotación por                       | Transmisión)          |                            |                  |  |  |  |
| Causa                                     | <b>T</b>              |                            |                  |  |  |  |
| Número factura                            |                       | Fecha baja                 | <b>•</b>         |  |  |  |
| Cuota de IVA                              |                       | Regularización             |                  |  |  |  |
| Regularización Inve                       | rsión                 | -                          |                  |  |  |  |
| Prorrata inicial                          | 15                    | Prorrata final             | 20               |  |  |  |
|                                           |                       | Regularización             | 15,75 🔽          |  |  |  |
|                                           |                       |                            |                  |  |  |  |
|                                           |                       |                            | Aceptar Cancelar |  |  |  |

Aquellos activos que no tengan marcado el indicador no se incluirán en el Libro de Bienes de Inversión y no se enviarán al SII.

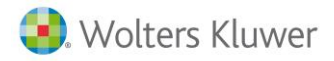

En el campo "Identificación Bien" informe la descripción del bien que se enviará al SII.

| Mantenimiento Libro Bi | enes de Inversión    |                            | ×                |
|------------------------|----------------------|----------------------------|------------------|
| <b>∢ ▶</b> ± ?         | 1                    |                            |                  |
| Identificación         |                      |                            |                  |
| Descripción            | ORDENADOR            |                            |                  |
| Identificación Bien    | PC123456             | Tipo Otros                 | Activos 🔽        |
|                        | Tiene el Activo con: | sideración de 'Bien de Inv | ersión'          |
| Adquisición            |                      |                            |                  |
| Proveedor              | 40000001             | MONTOVO HARDWARE, S.A      | λ.               |
| Número factura         | PC123456             | Fecha adquisición          | 08/11/2017       |
| Base imponible         | 1.500,00             | Tipo de IVA                | 4 💽 21           |
| Cuota de IVA           | 315,00               | Total factura              | 1.815,00         |
| Fecha inicio uso       | 08/11/2017           |                            |                  |
| Baja (Anotación por    | Transmisión)         |                            |                  |
| Causa                  |                      |                            |                  |
| Número factura         |                      | Fecha baja                 | F                |
| Cuota de IVA           |                      | Regularización             |                  |
| Regularización Inve    | rsión                |                            |                  |
| Prorrata inicial       | 15                   | Prorrata final             | 20               |
|                        | (                    | Regularización             | 15, 75 🔽         |
|                        |                      |                            | Aceptar Cancelar |

Para enviar el Libro de registros de Bienes de Inversión al SII pulsa el botón Enviar

| Envio de Asientos al Suministro I | nmediato de Información (S.I.I.)      |                  | ×              |
|-----------------------------------|---------------------------------------|------------------|----------------|
| <u>+</u> ?                        |                                       |                  | сн ні          |
| Empresa 00100 - A3 DEMOST         | RACIONES                              |                  | Ejercicio 2017 |
| 🖲 Libros 🕥 Utilidades             |                                       |                  |                |
|                                   |                                       | Último Envío     | Usuario        |
| 🔽 Facturas Expedidas              | Nuevas y modificadas desde 08/11/2017 | 08/11/2017 08:47 | Supervisor     |
| Facturas Recibidas                | Nuevas y modificadas desde 08/11/2017 | 08/11/2017 08:47 | Supervisor     |
| 🔽 Op. trascendencia trib.         | Detalle                               | 08/11/2017 08:47 | Supervisor     |
| Libro Bienes Inversion            | Detalle                               | 08/11/2017 08:47 | Supervisor     |
| _                                 |                                       | Envia            | Salir          |

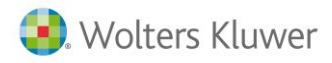

Se mostrará la selección de registros a enviar al SII: Facturas Expedidas, Facturas Recibidas, Operaciones de trascendencia tributaria y Bienes de Inversión, en función de las opciones seleccionadas.

| SELECCION ENVIO A SII                                                                                                    |                                                                                                    |                                                                                                    |                                                                                                    | ×                                                                                                    |
|----------------------------------------------------------------------------------------------------|----------------------------------------------------------------------------------------------------|----------------------------------------------------------------------------------------------------|----------------------------------------------------------------------------------------------------|----------------------------------------------------------------------------------------------------|
| x ± ?                                                                                                    |                                                                                                    |                                                                                                    |                                                                                                    |                                                                                                    |
| Empresa 00100 - A3 DEMOSTRACIONES                                                                                                    |                                                                                                    |                                                                                                    | Ejercicio                                                                                                    | De Ene/2017 a Dic/2017                                                                                                    |
| Selección                                                                                                    |                                                                                                    |                                                                                                    |                                                                                                    |                                                                                                    |
| <ul> <li>Marcar Todos</li> <li>Desmarcar Todos</li> </ul>                                                                                                    |                                                                                                    |                                                                                                    |                                                                                                    |                                                                                                    |
| Per. F.Apunte F.Exped. T Número Factura                                                                                                    | Descripción                                                                                                    | NIF                                                                                                    | Nombre                                                                                                    | Total Op.                                                                                                    |
| 107         2407/2017         2407/2017         E           107         2407/2017         24107/2017         E           102         21/07/2017         21/07/2017         E           112         21/07/2017         21/07/2017         E           111         21/12/017         21/07/2017         E           111         3/11/2017         3/11/2017         E           111         5/11/2017         5/11/2017         E           111         5/11/2017         5/11/2017         E           111         5/11/2017         5/11/2017         E           111         5/11/2017         F         M           111         5/11/2017         F         M           111         5/11/2017         F         M           111         5/11/2017         F         M           111         5/11/2017         F         M           111         6/11/2017         M         M           111         6/11/2017         M         M           111         6/11/2017         M         M           111         6/11/2017         M         M           111         6/11/2017         M | 1 Nuestra Fra Nº 1<br>2 Nuestra Fra Nº 2<br>N002 Rectificativa Factura Nº R002<br>11 Nuestra Fra Nº 1<br>123456 Nuestra Fra Nº 5<br>1234567 Nuestra Fra Nº 5<br>123459 Nuestra Fra Nº 7<br>123459 Nuestra Fra Nº 7<br>123459 Nuestra Fra Nº 9<br>Libro Det Ope Metálico<br>Libro Det Ope Ag. Viajes<br>Libro Det Ope Ag. Viajes | A91313942<br>A75362359<br>A75362259<br>A81313942<br>A81313942<br>A75362359<br>B10547239<br>B10547239<br>A06565350<br>A06565350<br>A06565350<br>B91384040<br>B35360205 | ALDA: SA<br>COMPLEMENTOS Y REGALOS, SA<br>COMPLEMENTOS Y REGALOS, SA<br>ALDA, SA<br>ALDA, SA<br>ALDA, SA<br>ALDA, SA<br>COMPLEMENTOS Y REGALOS, SA<br>GOMEZ DIAZ, JAVIER<br>FINCAS HONGGRO, S.L.<br>AS DEMOSTRACIONES<br>AS DEMOSTRACIONES<br>AS DEMOSTRACIONES<br>AS DEMOSTRACIONES<br>AS DEMOSTRACIONES<br>HULSION LOCAL SUR | 2 500.00 AL<br>1 500.00 AL<br>2.000.00 AL<br>2.000.00 AL<br>2.000.00 AL<br>3.000.00 AL<br>3.000.00 AL<br>3.630.00 AL<br>7.500.00 AL<br>4.500.00 AL<br>3.600.00 AL<br>3.600.00 AL<br>3.600.00 BJ |
|                                                                                                    |                                                                                                    |                                                                                                    |                                                                                                    | Enviar Salir                                                                                                    |

Los registros de Libro de Bienes de Inversión **se enviarán con Periodo "OA"** (Anual), **Tipo "B"** (Bienes de Inversión), y una de las siguientes **operaciones**:

- "AL" (Alta): Registros enviados por primera vez.
- "MO" (Modificación): Registros enviados y posteriormente modificados.
- "BJ" (Baja): Registros enviados y posteriormente eliminados.

# SII: Control de la fecha legal límite del día 15 de presentación en el modelo 303 de un mes o en el siguiente

La aplicación emitirá un mensaje de aviso en aquellos casos en los que el usuario informe o modifique una factura (emitida o recibida) con fecha de contabilización en un período anterior, cuando la fecha de sistema sea posterior al día 16 del mes siguiente.

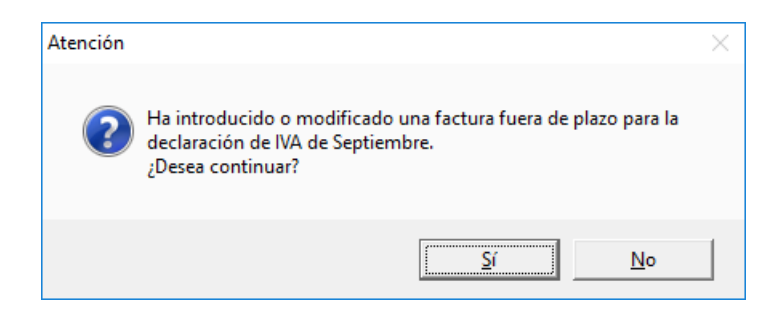

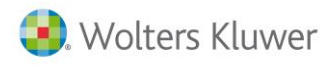

## SII: CSV (Código Seguro de Verificación) de presentación al SII

Se incorpora en las siguientes ventanas de la aplicación el **CSV** (**Código Seguro de Verificación**) de presentación al SII:

- Ventana de datos de envío.
- Excel de datos de envío.
- Histórico de importaciones de los envíos realizados al SII.
- Excel del Histórico de importaciones de los envíos realizados al SII.

| V         Total         V         Operación         V         Estado         V         CSV           112.00         OK         Aceptada         P730QJWWAZJQJJ         P730QJWWAZJQJ         P730QJWWAZJQJ         P730QJWWAZJQJ         M500         OK         Aceptada         P730QJWWAZJQJ         P730QJWWAZJQJ         M500         OK         Aceptada         M500K         P730QJWWAZJQJ         M500K         Aceptada         M500K         P730QJWWAZJQJ         M500K         Aceptada         M500K         P730QJWWAZJQJ         M500K         Aceptada         M500K         P740K         P740 |
|----------------------------------------------------------------------------------------------------|
| 112.00         OK         Aceptada         P7392J/W/VAZJQJ           111.00         OK         Aceptada         P7302J/W/VAZJQJ           85.00         OK         Aceptada         MBUM87NBBVPMN           90.00         OK         Aceptada         MBUM87NBBVPMN           110.00         OK         Aceptada         MBUM87NBBVPMN           110.00         OK         Aceptada         MBUM87NBBVPMN           120.00         OK         Aceptada         MBUM87NBBVPMN           120.00         OK         Aceptada         MBUM87NBBVPMN           10.49.00         OK         Aceptada         MBUM87NBBVPMN           10.49.00         OK         Aceptada         BPFH4BSE84JLR9           2.468.02         OK         Aceptada         BPFH4BSE84JLR9           622.34         OK         Aceptada         BPFH4BSE84JLR9                                                                                                    |
| 111.00         OK         Aceptada         P73Q,U/W/AZ/QJ           85.00         OK         Aceptada         MBUM37NBEVPMN           90,00         OK         Aceptada         MBUM37NBEVPMN           110,00         OK         Aceptada         MBUM37NBEVPMN           140,00         OK         Aceptada         MBUM37NBEVPMN           120,00         OK         Aceptada         MBUM37NBEVPMN           10,00         OK         Aceptada         MBUM37NBEVPMN           120,00         OK         Aceptada         MBUM37NBEVPMN           1,049,09         OK         Aceptada         BPFH48SE8JLR3           2,468,02         OK         Aceptada         BPFH48SE8JLR3           622,34         OK         Aceptada         BPFH48SE8JLR3                                                                                                    |
| 85,00         OK         Aceptada         MBUM87NB8VPMI           90,00         OK         Aceptada         MBUM87NB8VPMI           110,00         OK         Aceptada         MBUM87NB8VPMI           140,00         OK         Aceptada         MBUM87NB8VPMI           120,00         OK         Aceptada         MBUM87NB8VPMI           1,049,09         OK         Aceptada         MBUM87NB8SVPMI           2,468,02         OK         Aceptada         BPFH4BSE8AUR9           622,34         OK         Aceptada         BPFH4BSE8AUR9                                                                                                    |
| 90.00         OK         Aceptada         MBUM87NB6VPM           110.00         OK         Aceptada         MBUM87NB6VPM           140.00         OK         Aceptada         MBUM87NB6VPM           120.00         OK         Aceptada         MBUM87NB6VPM           120.00         OK         Aceptada         BFFH45SE8JLF9           2.468.02         OK         Aceptada         BFFH45SE8JLF9           622.34         OK         Aceptada         BFFH45SE8JLF9                                                                                                    |
| 110.00         OK         Aceptada         MBUM87NB6VPM           140,00         OK         Aceptada         MBUM87NB6VPM           120,00         OK         Aceptada         MBUM87NB6VPM           1,049,09         OK         Aceptada         BFPH485E8AJLR9           2,468,02         OK         Aceptada         BFPH485E8AJLR9           622,34         OK         Aceptada         BFPH485E8AJLR9                                                                                                    |
| 140.00         OK         Aceptada         MBUM87NBBVPMI           120.00         OK         Aceptada         MBUM87NBBVPMI           1.049.09         OK         Aceptada         BPFH4BSE84LIR9           2.468.02         OK         Aceptada         BPFH4BSE84LIR9           622.34         OK         Aceptada         BPFH4BSE84LIR9                                                                                                    |
| 120,00         OK         Aceptada         MBUM87NB8VPM           1.049,09         OK         Aceptada         BFFH4BSE84JLR9           2.468,02         OK         Aceptada         BFFH4BSE84JLR9           622,34         OK         Aceptada         BFFH4BSE84JLR9                                                                                                    |
| 1.049.09         OK         Aceptada         BPFH4BSE84JLR9           2.468.02         OK         Aceptada         BPFH4BSE84JLR9           622.34         OK         Aceptada         BPFH4BSE84JLR9                                                                                                    |
| 2.468.02 OK Aceptada BPFH4BSE84JLR3<br>622.34 OK Aceptada BPFH4BSE84JLR3                                                                                                    |
| 622,34 OK Aceptada BPFH4BSE84JLR9                                                                                                    |
|                                                                                                    |
| 501,50 OK Aceptada M9WYDCUJYJV4A                                                                                                    |
| -114,00 OK Aceptada SUWNYWFKA9G7                                                                                                    |
| -2,09 OK Aceptada M9WYDCUJYJV4A                                                                                                    |
| 1.000,00 OK Aceptada M9WYDCUJYJV4A                                                                                                    |
| 842,25 OK Aceptada M9WYDCUJYJV4A                                                                                                    |
| 420,00 OK Aceptada M9WYDCUJYJV4A                                                                                                    |
| 400,00 OK Aceptada M9WYDCUJYJV4A                                                                                                    |
| 555,00 No enviada No Enviado                                                                                                    |
| 1.054,42 No en AEAT Rechazada                                                                                                    |
| 130,00 No en AEAT Rechazada                                                                                                    |
| O 110,00 No en AEAT Rechazada                                                                                                    |
| c                                                                                                    |

## SII: Adaptación al SII del Importador de Datos

Se adapta el Importador de Datos para aquellas facturas cuya gestión del IVA se hace a través del SII.

Se incorporan los siguientes campos:

- Tipo documento alta cli/pro.
- Factura/Tique inicial.
- Factura/Tique final.
- Marca rectificativa (R/N/T/C/D/J).
- Fac Simplificada/Otros document(S/O).
- Clave Factura Ampliación SII.
- Factura emitida por terceros (S).
- Factura emitida: Cupones, bonif (S).
- Emitida varios destinatarios (S).

Soluciones integrales de gestión para Despachos Profesionales y Empresas 902 330 083 tel www.wolterskluwer.es

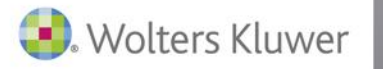

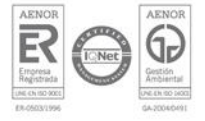